VIEWING, PRINTING, SAVING, AND EXPORTING REPORTS

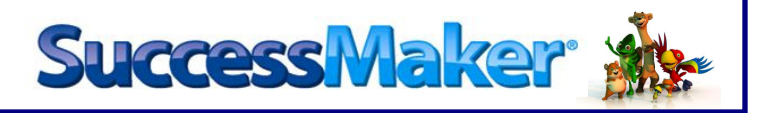

## **VIEWING A REPORT**

After logging into SuccessMaker (SM):

| SuccessMaker                                                       | Help Log o                                |
|--------------------------------------------------------------------|-------------------------------------------|
| Home *                                                             |                                           |
| 🙀 Users/Groups >                                                   |                                           |
| Courseware >                                                       |                                           |
| Welcome Kimberly Askew                                             | 0-59% 👥 60-64% 🎦 65-84% 🌉 85-89% 👥 90-100 |
| Display All Assignments 🔻 for Kimberly Askew 👻                     |                                           |
| Groups Students Math Skills Reading Skills State Standards Alerts! |                                           |
| Assignment Current Average Distribution                            | Number of Students Options                |
| HSM-03-Askew                                                       |                                           |
| Math (HSM-Three Manager)                                           | 10 Standards Details                      |
| Math (Kimberly Askew)                                              | 1 Standards Details                       |
| Reading (HSM-Three Manager)                                        | 10 Standards Details                      |
| Reading (Kimberly Askew)                                           | 1 Standards Details                       |
|                                                                    |                                           |
|                                                                    |                                           |
|                                                                    |                                           |
| 3                                                                  |                                           |
|                                                                    |                                           |
|                                                                    |                                           |
| 1                                                                  |                                           |
| 4                                                                  |                                           |
|                                                                    |                                           |
|                                                                    |                                           |
| 5                                                                  |                                           |
| Aross of Difficulty Donort                                         |                                           |
| Cumulative Performance Report                                      |                                           |
| Last Session Report                                                |                                           |
| Reports: Prescriptive Scheduling Report                            |                                           |

- 1. Click Home
- 2. Click Groups tab
- 3. Check box for group for which reports will be printed
- 4. In bottom left hand corner, choose a report on reports menu
- 5. Click Go

#### VIEWING, PRINTING, SAVING, AND EXPORTING REPORTS

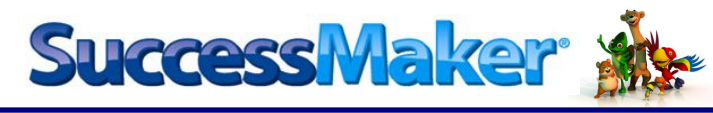

- 6. Choose *Subject* (Math Courses or Reading Courses)
- 7. Click Go

| Report Options                | Help X                                                              |
|-------------------------------|---------------------------------------------------------------------|
| Areas of Difficulty Report    |                                                                     |
| 1 Group, 11 Students Selected |                                                                     |
| Course Selection              | Choose Subject<br>Choose Subject<br>Math Courses<br>Reading Courses |
| Additional Grouping           |                                                                     |
| None 🔫                        | Remove page breaks                                                  |
| Sort                          |                                                                     |
| Strand                        |                                                                     |
| Display                       |                                                                     |
| Student Name 👻                | Mask student display                                                |
| Dates At Risk                 |                                                                     |
| Since IP 👻                    | 7                                                                   |
| Go Cancel                     |                                                                     |

PEARSON

| SuccessMaker Report Viewer     |      |                                                                                                    |             |
|--------------------------------|------|----------------------------------------------------------------------------------------------------|-------------|
| 🕒 🖻 🗒                          |      |                                                                                                    |             |
| Showing page 1 of 1            |      |                                                                                                    | 41 4 Þ IÞ   |
| Areas of Difficulty            |      |                                                                                                    |             |
| Math                           |      | School:<br>Teacher:                                                                                     |             |
| Report Run: 10/10/10 - 5:13 PM |      | Grade: 3<br>Group: HSM-03-                                                                              |             |
| Strand                         |      | Skill Description                                                                                       |             |
|                                |      | Student                                                                                                 | Date at Ris |
| Applications                   | 3.04 | SMMA_LO_01671 • Determine number of hours equivalent to number of minutes.                              |             |
|                                |      |                                                                                                    | 10/07/2010  |
| Measurement                    | 2.60 | SMMA_LO_00753 • Measure two lengths and find the sum (metric, sums 2 to 9).                             |             |
|                                |      |                                                                                                    | 10/09/2010  |
| Speed Games                    | 2.20 | SMMA_SG_00220 - Practice addition using basic facts; sums less than or equal to 10.                     |             |
|                                |      |                                                                                                    | 09/29/2010  |
| Speed Games                    | 2.90 | SMMA_SG_00290 • Practice subtraction using basic facts; minuends, subtrahends less than or equal to 10. |             |
|                                |      |                                                                                                    | 09/29/2010  |
|                                |      |                                                                                                    | 10/06/2010  |

Once a report is opened, choose one of the three options to save or print:

- Print Report to print report in .html or .pdf format
- I state to choose the data to be exported to an excel spreadsheet
- Export Report to export all data columns to an excel spreadsheet no data options allowed

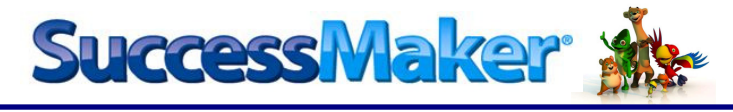

PRINTING A REPORT

| SuccessMaker Report Viewer     |       |                      |                               |                             |                                 |              |
|--------------------------------|-------|----------------------|-------------------------------|-----------------------------|---------------------------------|--------------|
| 🖻 🗈 💄 🗾                        |       |                      |                               |                             |                                 |              |
| Showing page 1 o               |       |                      |                               |                             |                                 | 41 4 IV      |
| Areas of Difficulty            |       |                      |                               |                             |                                 |              |
| Math                           |       |                      |                               | School:                     |                                 |              |
|                                |       |                      |                               | Teacher:                    |                                 |              |
| Report Run: 10/10/10 - 5:13 PM |       |                      |                               | Grade:<br>Group:            | 3<br>HSM.03.                    |              |
|                                |       |                      |                               | Group.                      | 1000-00-                        |              |
| Strand                         | Level | Skill Description    |                               |                             |                                 |              |
|                                |       | Student              |                               |                             |                                 | Date at Risk |
| Applications                   | 3.04  | SMMA_LO_01671 - Dete | ermine number of hours equ    | ivalent to number of min    | utes.                           |              |
|                                |       |                      |                               |                             |                                 | 10/07/2010   |
| Measurement                    | 2.60  | SMMA_LO_00753 - Mea  | asure two lengths and find th | he sum (metric, sums 2 to   | 9).                             |              |
|                                |       |                      |                               |                             |                                 | 10/09/2010   |
| Speed Games                    | 2.20  | SMMA_SG_00220 • Pra  | ctice addition using basic fa | acts; sums less than or equ | ual to 10.                      |              |
|                                |       |                      |                               |                             |                                 | 09/29/2010   |
| Speed Games                    | 2.90  | SMMA_SG_00290 • Pra  | ctice subtraction using basi  | c facts; minuends, subtra   | hends less than or equal to 10. |              |
|                                |       |                      |                               |                             |                                 | 09/29/2010   |
|                                |       |                      |                               |                             |                                 | 10/06/2010   |
| Speed Games                    | 3.00  | SMMA_SG_00300 - Pra  | ctice addition using basic fa | acts; sums less than or equ | ual to 15.                      |              |

- 1. Choose the 📕 (Print Report) icon
- 2. Choose Print Format
- 3. Click OK

| Print Report                                                                                                    |
|----------------------------------------------------------------------------------------------------|
| Print Format O PDF Auto                                                                                                    |
| <ul> <li>O All pages O Current page O Pages:</li> <li>(Enter page number(s) and/or page range(s). For example: 1-6 or 1,3,6 )</li> </ul> |
| OK Cancel                                                                                                    |

PEARSON

#### VIEWING, PRINTING, SAVING, AND EXPORTING REPORTS

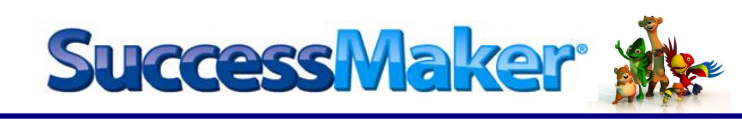

#### For HTML:

- 4. Select Printer
- 5. Click Print

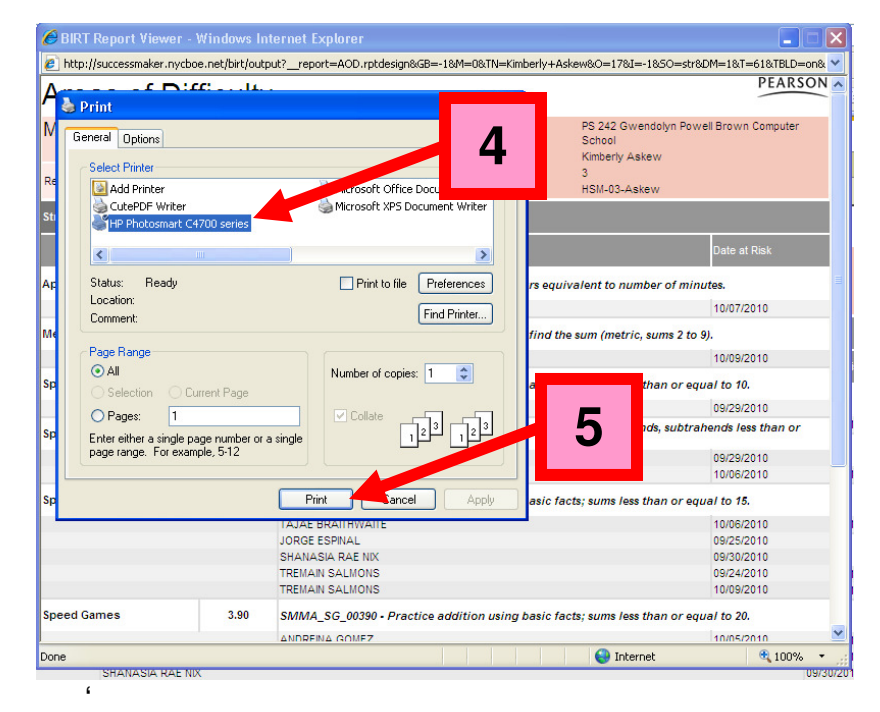

#### For PDF:

6. To print report, choose the 👘 icon

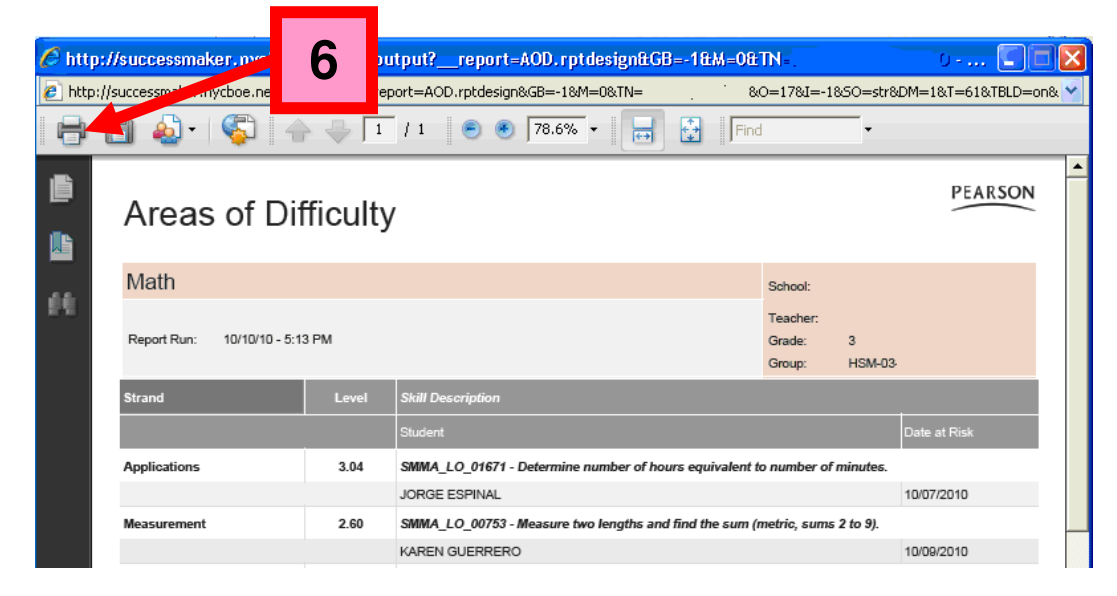

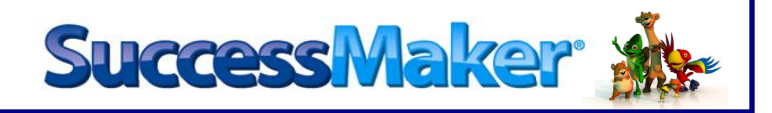

#### 7. Select Printer

8. Click OK

| Print                                                                                                    |                                                                                            |   |
|----------------------------------------------------------------------------------------------------|--------------------------------------------------------------------------------------------|---|
| Printer       Name:     HP Photosmart C4700 series       CutePOF writer       Status:     tuP Photosmart C4700 series       Type:     Microsoft Office Document Image Writer       Microsoft XPS Document Writer       Print Range       C All                                    | Properties<br>Comments and Forms:<br>Document and Markups<br>Preview: Composite<br>K 8.5 → |   |
| Current view     Current page     C Pages     I     Subset: All pages in range     ✓     Reverse pages     Page Handling     Copies:     I     Collate     Page Scaling: Shrink to Printable Area     ✓     ✓     Auto-Rotate and Center     Choose paper source by PDF page size |                                                                                            |   |
| Use custom paper size when needed  Print to file                                                                                                    | Units: Inches Zoom : 97%                                                                   | 8 |
| Printing Tips Advanced                                                                                                    | OK Cancel                                                                                  |   |

# PEARSON

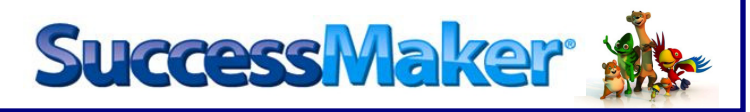

### **EXPORTING A REPORT**

| SuccessMaker Report Viewer     |       |                                                                                      |                     |                        |
|--------------------------------|-------|--------------------------------------------------------------------------------------|---------------------|------------------------|
|                                |       |                                                                                      |                     |                        |
| Showing page of 1              |       | 1                                                                                    | 41.4                |                        |
| Areas of Difficulty            |       |                                                                                      |                     |                        |
| Math                           |       | School:<br>Teacher:                                                                  |                     |                        |
| Report Run: 10/10/10 - 5:13 PM |       | Grade:<br>Group:                                                                     | 3<br>HSM-03-        |                        |
| Strand                         | Level | Skill Description                                                                    |                     |                        |
|                                |       |                                                                                      | D                   |                        |
| Applications                   | 3.04  | SMMA_LO_01671 • Determine number of hours equivalent to number of minutes.           |                     |                        |
|                                |       |                                                                                      | 1                   | 0/07/2010              |
| Measurement                    | 2.60  | SMMA_LO_00753 - Measure two lengths and find the sum (metric, sums 2 to 9).          |                     |                        |
|                                |       |                                                                                      | 1                   | 0/09/2010              |
| Speed Games                    | 2.20  | SMMA_SG_00220 • Practice addition using basic facts; sums less than or equal to 10.  |                     |                        |
|                                |       |                                                                                      | 0                   | 9/29/2010              |
| Speed Games                    | 2.90  | SMMA_SG_00290 • Practice subtraction using basic facts; minuends, subtrahends less t | han or equal to 10. |                        |
|                                |       |                                                                                      | 0                   | 9/29/2010<br>0/06/2010 |
| Speed Games                    | 3.00  | SMMA_SG_00300 • Practice addition using basic facts; sums less than or equal to 15.  |                     |                        |

- 1. Choose the 🕩 (Export Report) icon
- 2. Choose Export Format
- 3. Click OK
- 4. Choose Open or Save

| en or Save                    |                           | 2                                   |          |
|-------------------------------|---------------------------|-------------------------------------|----------|
| Export Report                 | :                         |                                     | X        |
| Export Format:                | Word                      | ·                                   |          |
| <ul> <li>All pages</li> </ul> | Word<br>PowerPoint<br>PDF | ages:                               | 3        |
| (Enter page n                 | PostScript<br>Excel       | nge(s). For example: 1-6 or 1,3,6 ) | <b>-</b> |
| ● Auto ○ A                    | Actual size 🔿 Fit to      | o whole page                        |          |
|                               |                           | ОК                                  | Cancel   |

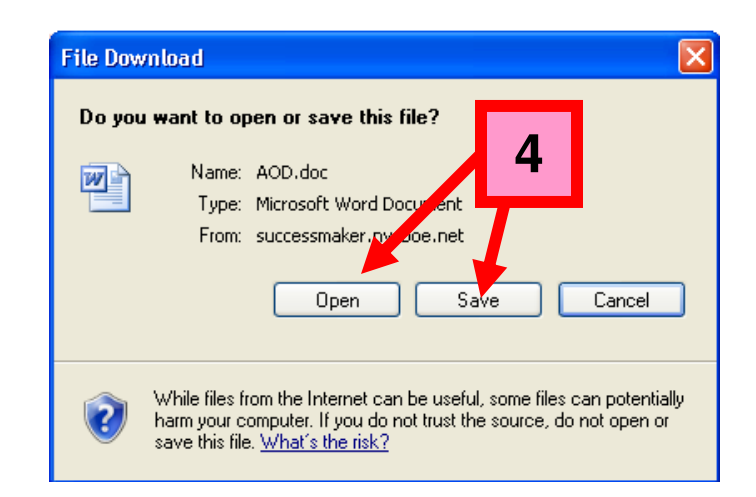

NYC Division of Nonpublic Schools Instructional Step-Set

PEARSON